### POP/SMTP over SSL のご利用方法について

「POP over SSL」及び「SMTP over SSL」は、メールの送受信データを暗号化し、万が一メールが ネットワーク上で盗聴された場合でも内容が判読されないため、安全にメールをご利用いただけるサー ビスです。

以下にメールソフトの設定方法を記載いたします。

# 一 目次 一

| Windows メール                   | • | • | • | P. 2 |
|-------------------------------|---|---|---|------|
| Windows Live メール 2012         | • | • | • | P. 4 |
| <u>Microsoft Outlook 2010</u> | • | • | • | P. 6 |
| <u>Microsoft Outlook 2013</u> | • | • | • | P. 9 |
| <u>Mail 9.3</u>               | • | • | • | P.13 |
|                               |   |   |   |      |

#### POP/SMTP over SSL の設定 – Windows メール

マイクロソフト社製メールソフト「Windows メール」の POP/SMTP over SSL 設定方法について、 Windows Vista の画面にて案内いたします。

通常ご利用のメール設定は完了しているものとします。

(1)メールソフト起動後、メニューバーの[ツール(T)]をクリックし、[アカウント(A)...]を クリックしてください。

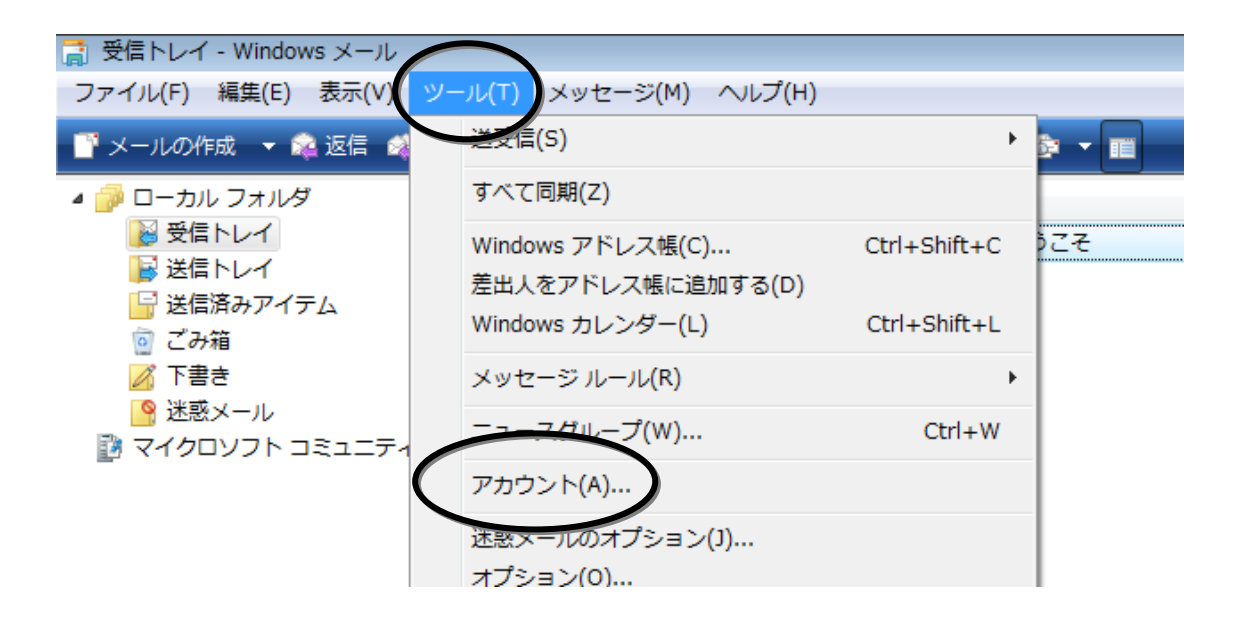

(2)ご利用のメールアドレスの設定名をクリックし、[プロパティ(P)] ボタンをクリックして ください。

| インターネット アカウント                                                                           |              | <b>—</b>                  |
|-----------------------------------------------------------------------------------------|--------------|---------------------------|
| 電子メール アカウントやニュースグループを新しく登録するには、[追加]<br>アカウントやニュースグループを編集、エクスポート、削除するには、対<br>動作をクリックします。 | をクリー<br>象をクリ | ックします。追加した<br>リックしてから、希望の |
| メール                                                                                     | - ^          | 追加( <u>A</u> )            |
| meg.winknet.ne.jp (既定)<br>winktest@meg.winknet.ne.jp                                    |              | 削除( <u>R</u> )            |
| ニュース<br>マイクロソフト コミュニティ (既定)                                                             | Ĉ            | プロパティ( <u>P</u> )         |
| ディレクトリ サービス                                                                             | - •          | 既定に設定( <u>D</u> )         |
|                                                                                         |              | インポート( <u>I</u> )         |

(3) [詳細設定]をクリックし、以下項目を設定の上、[OK] ボタンをクリックしてください。

| meg.winknet.ne.jp プロパティ                          |
|--------------------------------------------------|
| 全般 サーバー 接続 セキュリテレ 詳細設定                           |
| サーバーのポート番号                                       |
| 送信メール (SMTP)( <u>O</u> ): 465 既定値を使用( <u>U</u> ) |
| ☑ このサーバーはセキュリティで保護された接続 (SSL) が必要(Q)             |
| 受信メール (POP3)( <u>I</u> ): 995                    |
| ▼ このサーバーはセキュリティで保護された接続 (SSL) が必要(C)             |
| サーバーのタイムアウト                                      |
| 短い                                               |
| 送信                                               |
| □ 次のサイズよりメッセージが大きい場合は分割する(B) 60                  |
| 配信                                               |
| サーバーにメッセージのコピーを置く(L)                             |
| □ サーバーから削除する(R) 5 → 日後                           |
| □[ごみ箱]を空にしたら、サーバーから削除(M)                         |
|                                                  |
| OK キャンセル 適用( <u>A</u> )                          |

| 送信メール(SMTP)( <u>O</u> ):    | 465       |
|-----------------------------|-----------|
| このサーバはセキュリティで               | エールカたフトナナ |
| 保護された接続(SSL)が必要( <u>Q</u> ) | テエックを入れます |
| 受信メール(POP3)( <u>I</u> ):    | 995       |
| このサーバはセキュリティで               | エッカナフトナナ  |
| 保護された接続(SSL)が必要( <u>C</u> ) | ナエツクを入れます |

以上で、Windows メールの設定は完了です。

# POP/SMTP over SSL の設定 – Windows Live メール 2012

マイクロソフト社製メールソフト「Windows Live メール 2012」の POP/SMTP over SSL 設定方法 について、Windows 7 の画面にて案内いたします。

通常ご利用のメール設定は完了しているものとします。

(1) メールソフト起動後、メニューボタン→ [オプション(<u>O</u>)] → [電子メールアカウント(<u>E</u>)...] を クリックしてください。

| ■新規作成(№)                | ► X−ル(M)                   |
|-------------------------|----------------------------|
| 保存( <u>S)</u>           |                            |
| ● ED刷(P)                | ニュースグループ(N)                |
|                         | <u> フィード(E)</u> …          |
| ■<br>電子メールのエクスポート(E)    | ▶ v≠ユリティのオプション( <u>S</u> ) |
| デオプション( <u>0</u> )      |                            |
| (1) バージョン情報( <u>B</u> ) |                            |
| ※了(X)                   |                            |

(2)ご利用のメールアドレスの設定名をクリックし、[プロパティ(P)] ボタンをクリックして ください。

| アカウント                                                                                               | ×                          |
|----------------------------------------------------------------------------------------------------|----------------------------|
| 電子メール アカウントやニュースグループを新しく登録するには、 [追加] をクリックします。 追加し<br>プを編集、エクスポート、削除するには、対象をクリックしてから、希望の動作をクリックします。 | 」たアカウントやニュースグルー            |
| メール Meg.winknet.ne (winktest) (既定のアカウント)<br>ディレクトリ サービス ・                                           | 追加(A)<br>削除(R)<br>プロパティ(P) |

(3) [サーバー] をクリックし、[クリアテキスト認証を使用してログインする(C)] にチェックを 入れてください。

| The Meg.winknet.ne (winktest) プロパティ |
|-------------------------------------|
| 全集 サーバー キュリティ 詳細設定                  |
| サーバー情報                              |
| 受信メール サーバーの種類(M) POP3               |
| 受信メール (POP3)(I): meg.winknet.ne.jp  |
| 送信メール (SMTP)(U): meg.winknet.ne.jp  |
| 受信メール サーバー                          |
| ユーザー名(A): winktest                  |
| パスワード(D):                           |
|                                     |
| ● リアテキスト認証を使用してログオンする(C)            |
| ◎ 認証された POP (APOP)を使用してログオンする(P)    |
| 送信メール,サーバー                          |
|                                     |
|                                     |
| OK         キャンセル         適用(A)      |

(4) [詳細設定] タブをクリックし、以下項目を設定の上、[OK] ボタンをクリックしてください。

| Terror Meg.winknet.ne (winktest) プロパティ |
|----------------------------------------|
| 全般 サーバー セキュリテ 詳細設定                     |
| サーバーのポート番号                             |
| 送信メール (SMTP)(O): 465 既定値を使用(U)         |
| 図 このサーバーはセキュリティで保護された接続 (SSL) が必要(Q)   |
| 受信メール (POP3)(I): 995                   |
| 図 このサーバーはセキュリティで保護された接続 (SSL) が必要(C)   |
| サーバーのタイムアウト(T)                         |
| 短い 一 長い 1分                             |
| 送信                                     |
| □ 次のサイズよりメッセージが大きい場合は分割する(B) 60 ↓ KB   |
| 配信                                     |
| ▼ サーバーにメッセージのコピーを置く(L)                 |
| □ サーバーから削除する(R) 5 → 日後                 |
| ☑ [ごみ箱]を空にしたら、サーバーから削除(M)              |
|                                        |
| OK キャンセル 適用(A)                         |
|                                        |

| 送信メール(SMTP)(O):                  | 465          |
|----------------------------------|--------------|
| このサーバはセキュリティで                    | チェックを        |
| 保護された接続(SSL)が必要(Q)               | 入れます         |
|                                  |              |
| 受信メール(POP3)(I):                  | 995          |
| 受信メール(POP3)(I):<br>このサーバはセキュリティで | 995<br>チェックを |

以上で、Windows Live メール 2012 の設定は完了です。

# POP/SMTP over SSL の設定 - Microsoft Outlook 2010

マイクロソフト社製メールソフト「Microsoft Outlook 2010」の POP/SMTP over SSL 設定方法に ついて、Windows 7 の画面にて案内いたします。

通常ご利用のメール設定は完了しているものとします。

(1)メールソフト起動後、[ファイル]→[情報]→[アカウント設定]→[アカウント設定(A)...]
 をクリックしてください。

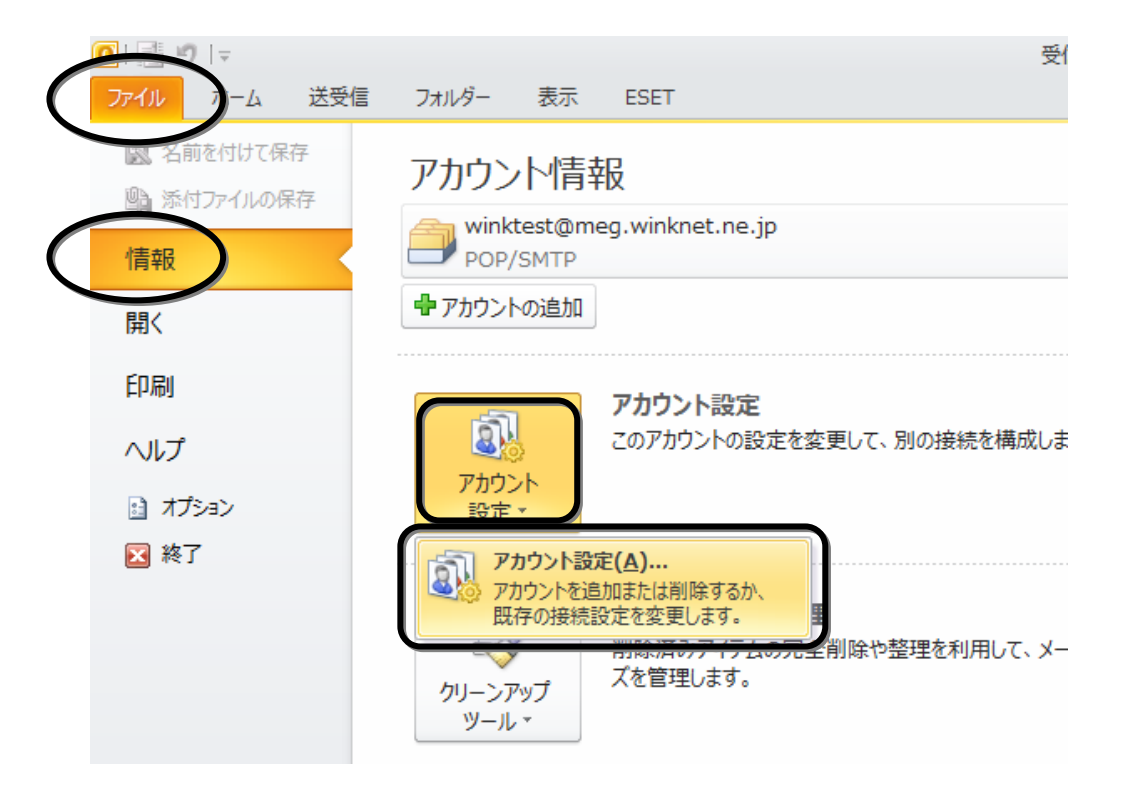

(2)ご利用のメールアドレスの設定名を選択し、[変更(A)...]をクリックしてください。

| アカウント設定                                         |                 |
|-------------------------------------------------|-----------------|
| 電子メール アカウント<br>アカウントを追加または削除できます。また、アカウントを選択してそ | の設定を変更できます。     |
| 電子メール データファイル RSS フィード SharePoint リスト インタ       | ニネット予定表 公開予定    |
| 🧟 新規(N) 🎌 修復(R) 🚰 変更(A) 📀 既定(2設定(D)             | ★ 削除(M) ◆ ◆     |
|                                                 | "好""我写<br>"你不太安 |
| 🗞 winktest@meg.winknet.ne.jp                    | POP/SMTP (送信で使用 |
|                                                 |                 |
|                                                 |                 |
|                                                 |                 |
|                                                 |                 |

(3) [詳細設定(<u>M</u>)...] ボタンをクリックしてください。

| ユーザー情報                              |                                          | アカウント設定のテスト                                                        |  |
|-------------------------------------|------------------------------------------|--------------------------------------------------------------------|--|
| 名前(Y):                              | winktest                                 | この画面内に情報を入力したら、アカウントのテストを行うことを                                     |  |
| 電子メール アドレス(E):                      | winktest@meg.winknet.ne.jp               | お勧めします。テストを美行するには【アガリアト読定のテスト】を<br>クリックします(ネットワークに接続されている必要があります)。 |  |
| サーバー情報                              |                                          |                                                                    |  |
| アカウントの種類( <u>A)</u> :               | POP3 👻                                   | アガリント設定のテスト(山)                                                     |  |
| 受信メール サーバー(I):                      | meg.winknet.ne.jp                        | ☑ [次へ] ボタンをクリックしたらアカウント設定をテストする(S)                                 |  |
| 送信メール サーバー <mark>(SMTP)(Q)</mark> : | meg.winknet.ne.jp                        |                                                                    |  |
| メール サーバーへのログオン情報                    | ĥ                                        |                                                                    |  |
| アカウント名(U):                          | winktest                                 |                                                                    |  |
| パスワード( <b>D</b> ):                  | *******                                  |                                                                    |  |
| V 197                               | ワードを保存する(R)                              |                                                                    |  |
| ■メールサーバーがセキュリティで<br>に対応している場合には、チェッ | 保護されたパスワード認証 (SPA)<br>ウボックスをオンにしてください(Q) | [詳細設定( <u>M</u> )                                                  |  |

(4) [詳細設定]をクリックし、以下項目を設定の上、[OK] ボタンをクリックしてください。

| インターネット電子メール設定                    |
|-----------------------------------|
| 全般 送信サーバー 接続 詳細設定                 |
| サーバーのボート番号                        |
| 受信サーバー (POP3)(D: 995 標準設定(D)      |
| ✓ このサーバーは暗号化された接続 (SSL) が必要(E)    |
| 送信サーバー (SMTP)( <u>O</u> ): 465    |
| 使用する暗号化接続の種類(C): SSL 💽            |
| サーバーのタイム/ワトU                      |
| 短い 一 長い 1分                        |
|                                   |
| ▼ サーバーから削除する(R) 14 単 日後           |
| □ 頂『除済みアイテム] から削除されたら、サーバーから削除(M) |
|                                   |
|                                   |
|                                   |
|                                   |
| OK キャンセル                          |

| 受信サーバー(POP3)( <u>I</u> ): | 995       |
|---------------------------|-----------|
| このサーバは暗号化された接続(SSL)が必要(E) | チェックを入れます |
| 送信サーバー(SMTP)( <u>O</u> ): | 465       |
| 使用する暗号化接続の種類( <u>C</u> ): | SSL       |

(5) [次へ(N)>] ボタンをクリックしてください。

| ユーザー情報                         |                            | アカウント設定のテスト                                                            |  |
|--------------------------------|----------------------------|------------------------------------------------------------------------|--|
| 名前( <u>)</u> :                 | winktest                   | この画面内に情報を入力したら、アカウントのテストを行うことを                                         |  |
| 電子メール アドレス(E):                 | winktest@meg.winknet.ne.jp | のもいかりはする。フストできた」するには「アガリント語をいり」へい」を<br>クリックします(ネットワークに接続されている必要があります)。 |  |
| サーバー情報                         |                            |                                                                        |  |
| アカウントの種類(A):                   | POP3 👻                     | アガリント該定のナスト(1)                                                         |  |
| 受信メール サーバー(I):                 | meg.winknet.ne.jp          | ☑ [欠へ] ボタンをクリックしたらアカウント設定をテストする(S)                                     |  |
| 送信メール サーバー (SMTP)( <u>O</u> ): | meg.winknet.ne.jp          | -0                                                                     |  |
| メール サーバーへのログオン情                | 報                          |                                                                        |  |
| アカウント名(U):                     | winktest                   |                                                                        |  |
| パスワード(P):                      | ******                     |                                                                        |  |
| V.                             | スワードを保存する( <u>R</u> )      |                                                                        |  |
| 🔲 メール サーバーがセキュリティで             | ご保護されたパスワード認証 (SPA)        |                                                                        |  |
| した対応している場合には、チェ                | ックボックスをオンにしてください(Q)        | 【詳細設定(M)                                                               |  |

(6) テストが完了しましたら、[閉じる(C)] ボタンをクリックしてください。

| 行してください。 | 中止(S)                            |
|----------|----------------------------------|
|          | 開じる(C)                           |
|          |                                  |
| 状況       |                                  |
| 完了       |                                  |
| 元了       |                                  |
|          |                                  |
|          | 行してください。<br>状況<br>完了<br>完了<br>完了 |

(7) [完了] ボタンをクリックしてください。

| アカウントの変更 |                                                                                     | × |
|----------|-------------------------------------------------------------------------------------|---|
| アカウントの変更 | <b>セットアップの完了</b><br>アカウントのセットアップに必要な情報がすべて入力されました。<br>ウィザードを閉じるには、「完了] をクリックしてください。 |   |
|          |                                                                                     |   |
|          |                                                                                     |   |

以上で、Microsoft Outlook 2010の設定は完了です。

## POP/SMTP over SSL の設定 - Microsoft Outlook 2013

マイクロソフト社製メールソフト「Microsoft Outlook 2013」の POP/SMTP over SSL 設定方法に ついて、Windows 7 の画面にて案内いたします。

通常ご利用のメール設定は完了しているものとします。

(1) メールソフト起動後、[ファイル] をクリックしてください。

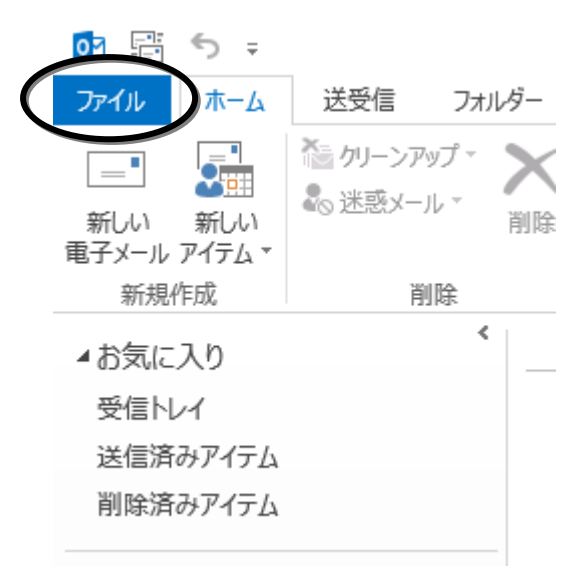

(2) [情報] → [アカウント設定] → [アカウント設定(<u>A</u>)...] をクリックしてください。

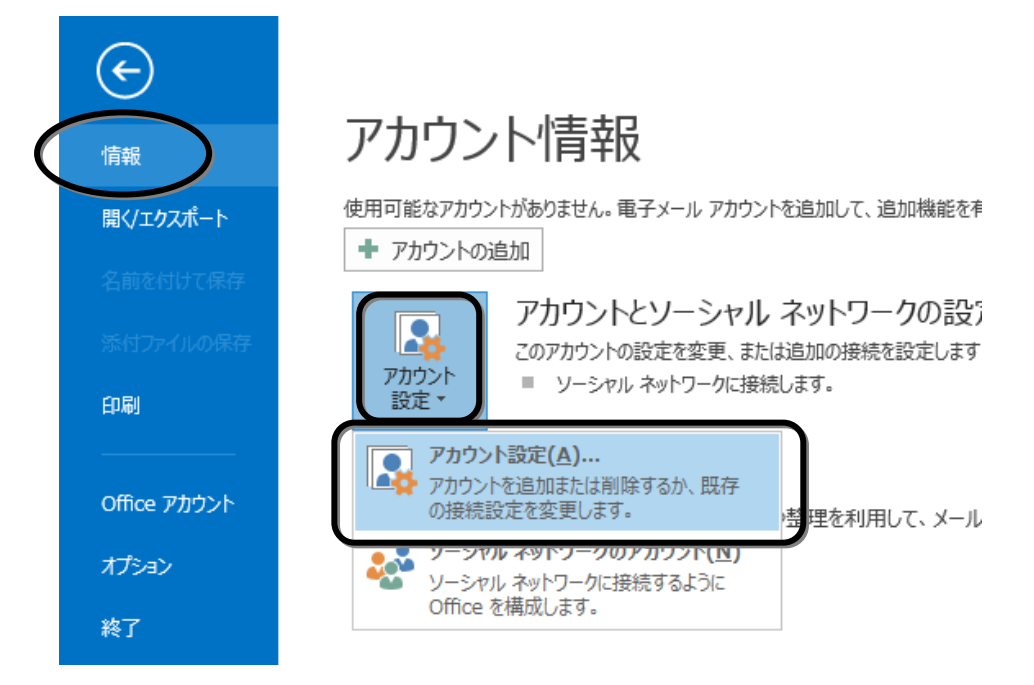

(3)ご利用のメールアドレス設定名を選択し、[変更(A)...]をクリックしてください。

| 電子メール<br>アカウン | アカウント      |            |                |             |          |
|---------------|------------|------------|----------------|-------------|----------|
|               | トを追加または    | 削除できます。    | また、アカウントを選択し   | ,てその設定を変更でき | ます。      |
| 電子メール         | データファイル    | RSS フィード   | SharePoint リスト | インターネット予定表  | 公開予      |
| 🧟 新規(N)       | 🏷 修復       | (R) ি 😭 変  | 更(A) 🔮 既定词     | 設定(D) 🗙 削除( | M) 👚     |
|               | ct@mog.wir | knot no in |                |             | ¥/≣≂⁄itt |

(4) [詳細設定(M)...] ボタンをクリックしてください。

| POP と IMAP のアカウント設定<br>お使いのアカウントのメール サー                                              | バーの設定を入力してください。            |                                     |  |
|--------------------------------------------------------------------------------------|----------------------------|-------------------------------------|--|
| ユーザー情報                                                                               |                            | アカウント設定のテスト                         |  |
| 名前(Y):                                                                               | winktest                   | アカウントをテストして、入力内容が正しいかどうかを確認することをお勧め |  |
| 電子メール アドレス(E):                                                                       | winktest@meg.winknet.ne.jj | 049.                                |  |
| サーバー情報                                                                               |                            | アカウント設定のテスト(T)                      |  |
| アカウントの種類(A):                                                                         | POP3                       |                                     |  |
| 受信メール サーバー(I):                                                                       | meg.winknet.ne.jp          | <ul> <li></li></ul>                 |  |
| 送信メール サーバー <mark>(</mark> SMTP)(O):                                                  | meg.winknet.ne.jp          |                                     |  |
| メール サーバーへのログオン情報                                                                     |                            |                                     |  |
| アカウント名(U):                                                                           | winktest                   |                                     |  |
| パスワード(P):                                                                            | ******                     |                                     |  |
| ☑ パス!                                                                                | フードを保存する(R)                |                                     |  |
| □ メール サーバーがセキュリティで保護されたパスワード認証 (SPA) に対応し<br>ている場合には、チェック ポックスをオンにしてください(Q)  ぼ細設定(M) |                            |                                     |  |
|                                                                                      |                            | (戸ス/D) なん(N) ないけれ                   |  |

(5) [詳細設定]をクリックし、以下項目を設定の上、[OK] ボタンをクリックしてください。

| インターネット電子メール設定                                              |
|-------------------------------------------------------------|
| 全般 送信サーバ 詳細設定                                               |
| サーバーのポート番号                                                  |
| 受信サーバー (POP3)(I): 995 標準設定(D)                               |
| ▼ このサーバーは暗号化された接続 (SSL) が必要(E)                              |
| 送信サーバー (SMTP)(O): 465                                       |
| 使用する暗号化接続の種類(C): SSL マ                                      |
| サーバーのタイムアウト(T)                                              |
| 短い ご 長い 1分                                                  |
|                                                             |
| ▼サーバーにメッセージのコビーを置く(L)<br>■サーバーから買助やする(P) 14 ● 日後            |
| ▼ 9 - ハールら前は98(N) 14 マ 日後<br>「前除済みアイテム」から削除されたら、サーバーから削除(M) |
|                                                             |
|                                                             |
|                                                             |
|                                                             |
| OK         キャンセル                                            |

| 受信サーバー(POP3)(I):          | 995       |
|---------------------------|-----------|
| このサーバは暗号化された接続(SSL)が必要(E) | チェックを入れます |
| 送信サーバー(SMTP)(O):          | 465       |
| 使用する暗号化接続の種類(C):          | SSL       |

(6) [次へ(N)>] ボタンをクリックしてください。

| ユーザー情報                |                            | アカウント設定のテスト                           |
|-----------------------|----------------------------|---------------------------------------|
| 名前(Y):                | winktest                   | アカウントをテストして、入力内容が正しいかどうかを確認することをお勧め   |
| 電子メール アドレス(E):        | winktest@meg.winknet.ne.jj | 0630                                  |
| サーバー情報                |                            | アカウント設定のテスト(T)                        |
| アカウントの種類(A):          | POP3 👻                     |                                       |
| 受信メール サーバー(I):        | meg.winknet.ne.jp          | <ul> <li></li></ul>                   |
| 送信メール サーバー (SMTP)(O): | meg.winknet.ne.jp          |                                       |
| メール サーバーへのログオン情報      |                            |                                       |
| アカウント名(U):            | winktest                   |                                       |
| パスワード(P):             | *****                      |                                       |
| ▼ パス?                 | フードを保存する(R)                |                                       |
| ■ メール サーバーがセキュリティで保   | 護されたパスワード認証 (SPA) に対応し     |                                       |
| ている場合には、チェック ボックスを    | オンにしてください(Q)               | ===================================== |

(7) すべてのテストが完了したら、[閉じる(C)] ボタンをクリックしてください。

| 閉じる(C) |
|--------|
|        |
|        |
|        |
|        |
|        |
|        |

(8) [完了] ボタンをクリックしてください。

| 7カウント | の変更                            |
|-------|--------------------------------|
|       |                                |
|       |                                |
|       | すべて完了しました                      |
|       | アカウントのセットアップに必要な情報がすべて入力されました。 |
|       |                                |
|       |                                |
|       |                                |
|       |                                |
|       |                                |
|       |                                |
|       |                                |
|       |                                |
|       |                                |
|       |                                |
|       |                                |
|       | 〈尻釣り 元 /                       |

以上で、Microsoft Outlook 2013の設定は完了です。

### POP/SMTP over SSL の設定 - Mail 9.3

アップル社製メールソフト「Mail」の POP/SMTP over SSL 設定方法について、Mac OS X10.11.4 の画面にて案内いたします。

通常ご利用のメール設定は完了しているものとします。

(1) メニューバーの [メール] から [環境設定...] をクリックしてください。

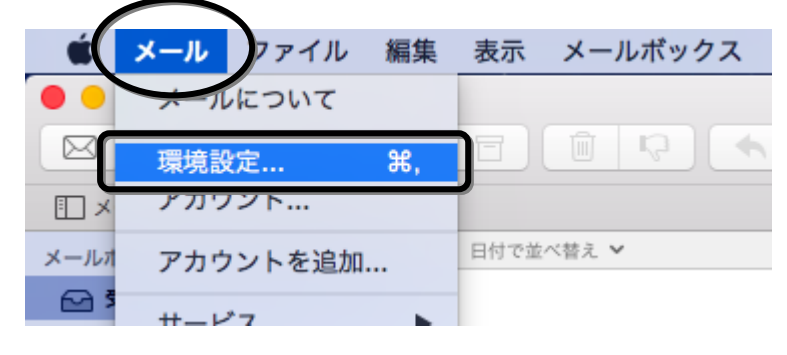

(2) [アカウント] → [ご利用のメールアドレスの設定名] → [アカウント情報] をクリックし、
 [送信用メールサーバ(SMTP)] の上下矢印より [SMTP サーバリストを編集...] をクリックしてください。

|                                                                 | アカウント                                                                     |
|-----------------------------------------------------------------|---------------------------------------------------------------------------|
| 一般         ②         ご           一般         アカウント         X惑メール | A し し し し し し し し し し し し し し し し し し し                                   |
| @ meg.wink<br>POP                                               | アカウント情報 メールポックスの特性 詳細                                                     |
|                                                                 | ✓ このアカウントを使用                                                              |
|                                                                 | アカウントの種類: POP                                                             |
|                                                                 | 説明: meg.winknet.ne.jp                                                     |
|                                                                 | エイリアス: wink <winktest@meg.winknet.n th="" ᅌ<=""></winktest@meg.winknet.n> |
|                                                                 | メールアドレス: winktest@meg.winknet.ne.jp                                       |
|                                                                 | 氏名: wink                                                                  |
| -                                                               |                                                                           |
|                                                                 | 受信用メールサーバ: meg.winknet.ne.jp                                              |
|                                                                 | ユーザ名: winktest                                                            |
|                                                                 | パスワード:                                                                    |
| -                                                               | <u>なし</u>                                                                 |
|                                                                 | 送信用メールサーバ(SMTP): 🗸 meg.winknet.ne.jp                                      |
|                                                                 | SMTP サーパリストを編集                                                            |
| + -                                                             |                                                                           |
|                                                                 | ?                                                                         |
|                                                                 | $\bigcirc$                                                                |
|                                                                 |                                                                           |

(3) [詳細]をクリックし、以下項目を設定の上、[OK] ボタンをクリックしてください。

| 00 | アカウント                                         |   |
|----|-----------------------------------------------|---|
|    | 🧿 🤿 🔊 🚟 🖊 Sam 🕅                               |   |
| 一般 | アカウント 迷惑メール フォントとカラー 表示 作成 署名 ルール             |   |
|    |                                               |   |
| 0  | 説明 サーバ名 使用しているアカウント                           |   |
|    | meg.winkn meg.winknet.ne.jp meg.winknet.ne.jp |   |
|    |                                               |   |
|    |                                               |   |
|    |                                               | ٢ |
|    |                                               |   |
|    |                                               |   |
|    | アカウント情報                                       |   |
|    | │ アカウント設定を自動的に検出して管理                          |   |
|    | ポート: 465 SSL を使用                              |   |
|    | 認証: パスワード 📀                                   |   |
|    | セキュリティ保護されていない認証を許可                           |   |
|    | ユーザ名: winktest                                | ~ |
|    | パスワード:                                        |   |
|    |                                               |   |
| +  | ?                                             |   |
|    |                                               | ? |
|    |                                               |   |

| アカウント設定を自動的に検出して管理  | チェックを外します |
|---------------------|-----------|
| ポート:                | 465       |
| SSL を使用             | チェックを入れます |
| 認証:                 | パスワード     |
| セキュリティ保護されていない認証を許可 | チェックを外します |

(4) [詳細]をクリックし、以下項目を設定の上、画面左上の赤色ボタンをクリックしてください。

| @ meg.wink | アカウント情報 メールボックスの特性 詳細           |
|------------|---------------------------------|
| рор        | □ アカウント設定を自動的に検出して管理            |
|            | ✓ 新着メッセージを目動的に受信するときに含める        |
|            |                                 |
|            | メッセージのサイズが KB を超えるときに警告         |
|            | 以下の岩畑ナゴションを広声ナスレキは、東前にシラニル使用半に味 |
|            | 以下の計画オノンヨノを変更するとさは、争制にンステム管理者に離 |

| アカウント設定を自動的に検出して管理  | チェックを外します |
|---------------------|-----------|
| ポート:                | 995       |
| SSL を使用             | チェックを入れます |
| 認証:                 | パスワード     |
| セキュリティ保護されていない認証を許可 | チェックを外します |

(5) [保存] をクリックしてください。

| 00 | •     | アカウント                                                                                                    |  |
|----|-------|----------------------------------------------------------------------------------------------------|--|
| ٥  | @     | 😥 🔬 🤯 🗹 Sze 🖄                                                                                                    |  |
| 一般 | アカウント | 迷惑メール フォントとカラー 表示 作成 署名 ルール                                                                                                    |  |
|    |       | **meg.winknet.ne.jp"POP アカウントの変更内容を保存しますか?         保存しないと、変更内容は失われます。         保存しない       キャンセル         保存しない         メッセージのサイズが       KB を超えるときに警告 |  |

以上で、Mail の設定は完了です。